# 吉首大学高等学历继续教育学士学位 报名操作手册

## 一、实名认证

#### 注:(所有操作均在电脑上进行操作)

第一步,在电脑端打开报名网址(<u>https://jsu.signup.yunduancn.com</u>),输入 账号密码登入(<mark>报名学生账号是身份证号,密码是身份证号后六位</mark>)

### 第二步,登录之后,点击进入"个人中心"

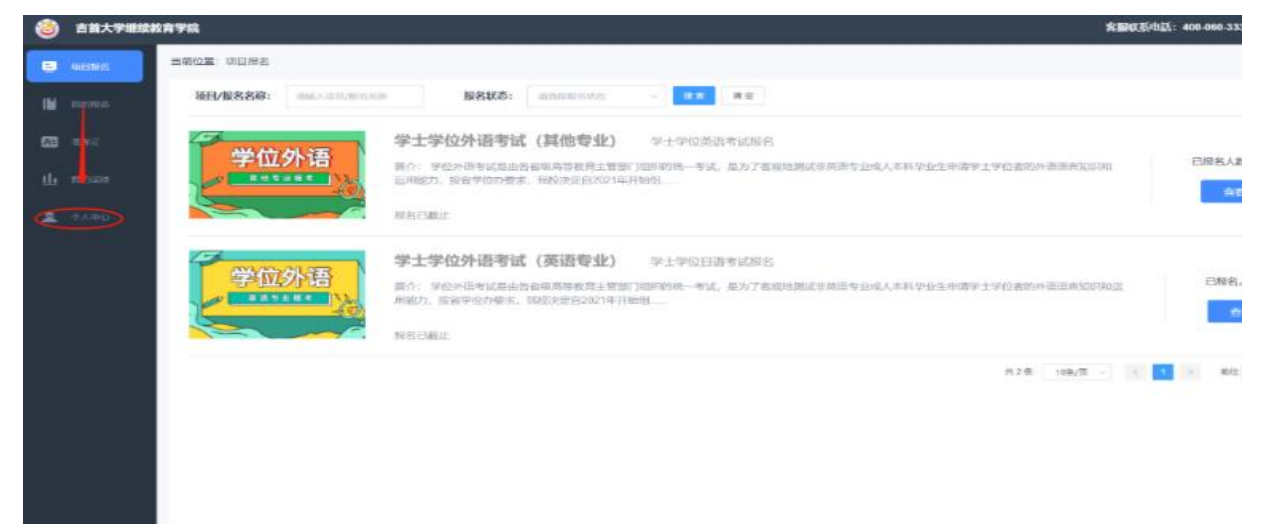

| 퐈.  | ニッ,      | 近八   八十/ | 17,从山 头有以归 |  |
|-----|----------|----------|------------|--|
| 8   |          | 当前位置:个人  | <b>中心</b>  |  |
| 114 |          | 个人偏思     | 账户安全       |  |
|     |          | 姓名       |            |  |
| 83  |          | 19580    |            |  |
| ш   |          | awits    |            |  |
| 2   | <u> </u> |          | I STATE    |  |

#### 第三步,进入个人中心,点击"实名认证"

第四步,点击实名认证,填写姓名,身份证号码,上传近期证件照,然后点击"立刻验证"(证件照用于人脸验证,一定要上传和本人一样的证件照,尽量选用白底)

| 实名认证  | ~~~~~~~~~~~~~~~~~~~~~~~~~~~~~~~~~~~~~~               |   |
|-------|------------------------------------------------------|---|
| *姓名:  | 请输入处名                                                |   |
| 身份证务  | 请输入身份证号                                              |   |
| 温馨提示: | 请上传小于500kbe 1寸白底证件照片,不要上传身份证照片;照片将用于生成准考证、人脸验证、生成证书。 | _ |
|       | 取消                                                   |   |
|       |                                                      |   |

第五步,验证成功显示"已认证"(如果显示验证失败,则需要上传证件照和身份证正反面,提交人工审核)

| 当前位置:个人   | 中心    |
|-----------|-------|
| 个人信息      | 账户安全  |
| 姓名        |       |
| 性别        | 男 ~   |
| 身份证号      |       |
| 证件照       |       |
| $\langle$ | BILLE |
|           |       |

## 二、报名确认

第一步、打开报名网站,导入,点击"我的报名",就可以看到自己需要考试的 报名项,然后点击"前往编辑"

| ١             | 吉首大学继续教                                                                                                    | 育学院                                                         |                                                                   |            | 客                                      |
|---------------|----------------------------------------------------------------------------------------------------|-------------------------------------------------------------|-------------------------------------------------------------------|------------|----------------------------------------|
| ₽             | 项目报名                                                                                                    | 当前位置:我的报名                                                   |                                                                   |            |                                        |
| (             | RATES                                                                                                    | 报名中 已结束                                                     |                                                                   |            |                                        |
| 83            | 准考证                                                                                                    | 项目/报名名称: 请输入项目                                              | 1/报名名称 报名状态: 请选择报名状态                                              | ☆ ど 搜索 清空  |                                        |
| <u>ய</u> ்    | 我的成绩<br>个人中心                                                                                                    |                                                             | 27号吉首大学学位日语模拟测试<br>27号吉首大学学位日语模拟测试<br>注:诸级时关注南核信息,审核通过必须在规定时间内完   | 成支付,百则极为异考 | 待审核                                    |
|               |                                                                                                    |                                                             | 27号吉首大学学位英语模拟测试<br>27号吉首大学学位英语模拟测试<br>准专证发放时间:2022-02-28 00:00:00 |            | 待发放准考证                                 |
|               |                                                                                                    |                                                             |                                                                   |            | 共2条 10柴/页                              |
|               |                                                                                                    | 当前位置: 我的报名                                                  |                                                                   |            |                                        |
|               | 2 和目版名                                                                                                    | 假名中 已结束                                                     |                                                                   |            |                                        |
|               | 我的最名                                                                                                    | 项目/报名名称: 请输入项目/报名                                           | 名称 <b>报名状态:</b> 通选择服名状态 >                                         | 微素 滴空      |                                        |
| 6             | 2 准参证                                                                                                    |                                                             | 27号吉首大学学位英语模拟测试                                                   |            | $\bigcirc$                             |
| <u>1</u><br>2 | <ul> <li>              fillers          </li> <li>             fillers         </li> <li>             fillers         </li> <li>             fillers         </li> </ul> |                                                             | 27号吉首大学学位英语模拟测试                                                   | 待提交        |                                        |
|               |                                                                                                    |                                                             |                                                                   |            | 其1 <mark>/ 10県/页 ∨ ( 1 ) 前任 1 页</mark> |
| 接             | 下来到                                                                                                    | 个人信息确                                                       | 认页面,确认无误                                                          | 后点击"提交"    |                                        |
|               | 报考项目名<br>报名名称:                                                                                                    | <ul> <li>称: 27号吉首大学学位英语模</li> <li>27号吉首大学学位英语模拟测</li> </ul> | uzen<br>ಸ                                                         |            |                                        |
|               | · 姓名:<br>证件服:                                                                                                    |                                                             | * 身份证号码:                                                          | * 任耕: 男    |                                        |
|               |                                                                                                    |                                                             |                                                                   |            |                                        |
|               |                                                                                                    |                                                             |                                                                   |            |                                        |

| <ul><li> 8名中 巴結束 版名名称: 読給入項目</li></ul> | 10.6.15.4                        |                                                        |                                                                                                  |                                                          |                                                           |                                                                                                    |                                                                                                    |
|----------------------------------------|----------------------------------|--------------------------------------------------------|--------------------------------------------------------------------------------------------------|----------------------------------------------------------|-----------------------------------------------------------|----------------------------------------------------------------------------------------------------|----------------------------------------------------------------------------------------------------|
| 报名名称: 清恤入道:                            | in to be                         |                                                        |                                                                                                  |                                                          |                                                           |                                                                                                    |                                                                                                    |
|                                        | //检查参# <b>报名状态</b> :             | 诸法序报名状态                                                | ∨─────────────────────────────────────                                                           | 清空                                                       |                                                           |                                                                                                    |                                                                                                    |
| N                                      | 27号吉首大学学位英语模拟<br>27号吉首大学学位英语模拟测试 | 测试                                                     |                                                                                                  |                                                          | 待支付                                                       | Ē                                                                                                    |                                                                                                    |
|                                        | 注:报名审核已通过,请及时完成支付                | 1                                                      |                                                                                                  |                                                          |                                                           | 3                                                                                                    |                                                                                                    |
|                                        |                                  |                                                        |                                                                                                  |                                                          |                                                           | 共1条 10条/页                                                                                                    | - ( 1 ) 前往                                                                                                    |
|                                        |                                  |                                                        |                                                                                                  |                                                          |                                                           |                                                                                                    |                                                                                                    |
|                                        |                                  | 27号吉首大学学位英语模拟<br>27号吉首大学学位英语模拟测试<br>注: 报名每输已通过,表及封充成支付 | 27号吉首大学学位英语模拟测试           27号吉首大学学位英语模拟测试           27号吉首大学学位英语模拟测试           注:振名审输已墨述,振及时完成支付! | 27号吉首大学学位英语模拟测试<br>27号吉首大学学位英语模拟测试<br>注:服名审输已通过,通及时完成支付! | 27号吉首大学学位英语模拟测试<br>27号吉首大学学位英语模拟测试<br>注: 报名审输已通过,请及时完成支付1 | 27号吉首大学学位英语模拟测试         待支付           27号吉首大学学位英语模拟测试            27号吉首大学学位英语模拟测试            注:振名审编已通过,请汉时完成支付! | 27号吉首大学学位英语模拟测试         待支付         第           27号吉首大学学位英语模拟测试         活支付         第           注:服容曲範已通过, 面及時完成支付!         3 |

提交之后会回到"我的报名"界面,点击"去支付"

选择考点,然后点击支付宝或微信支付,点"立即支付"(平台实际支付数为"0")

| ₽        |          | 当前位置:親的服名 > 支付                                                                 |  |  |  |  |  |  |  |
|----------|----------|--------------------------------------------------------------------------------|--|--|--|--|--|--|--|
| 11       | 100918/S | 支付信息                                                                           |  |  |  |  |  |  |  |
| <b>E</b> | 准制证      | 27号吉首大学学位英语模拟测试 27号吉首大学学位英语模拟测试                                                |  |  |  |  |  |  |  |
| 山        |          | 报名科目: ■5 ④ 实灯前止时间: 2022-02-27 0000:00                                          |  |  |  |  |  |  |  |
| ۹        |          | 高速兼占                                                                           |  |  |  |  |  |  |  |
|          |          | PKは379 m<br>* 論語移動: 北赤市 / 市磁区 / 抗上参通                                           |  |  |  |  |  |  |  |
|          |          | <b>支付方式</b> ② 考生今人想到思想的情景,魔经,今人居思情道,不符点考试是将或需考试出天无法参加考试的情况,不不道意,要从真地的考试是是是原意味。 |  |  |  |  |  |  |  |
|          |          | <ul> <li></li></ul>                                                            |  |  |  |  |  |  |  |
|          |          | SEXT                                                                           |  |  |  |  |  |  |  |

缴费成功后按时打印准考证,准备进行考试。

| ē        | 项目报名   | 当前位置: 我的报 | 洺                      |                          |         |            |             |
|----------|--------|-----------|------------------------|--------------------------|---------|------------|-------------|
| III awar |        | 报名中       | 已就来                    |                          |         |            |             |
| U        | 505035 | 项目/报名名称:  | 请输入项目/报名名称             | 报名状态: 新选资源名状态            | v 88. 8 | <b>教</b> 室 |             |
| Æ        | 准专证    |           |                        |                          |         |            |             |
| Ш        | 我的意識   | Ē         | <b>27号吉首</b><br>27号吉首大 | [大学学位英语模拟测试<br>学学位英语模拟测试 |         | 待发放准考证     | 會報報名信息      |
| 2        | 个人中心   |           | 加考证为故题                 | 间: 2022-02-28 00:00:00   |         |            |             |
|          |        |           |                        |                          |         |            | 共1条 1095 (页 |
|          |        |           |                        |                          |         |            |             |
|          |        |           |                        |                          |         |            |             |
|          |        |           |                        |                          |         |            |             |
|          |        |           |                        |                          |         |            |             |
|          |        |           |                        |                          |         |            |             |

# 三、打印准考证

登录账号,点击准考证,点击下载准考证下载并打印。

| 📮 项目报名  | ➡ 当前位置: 准考证 |                |      |                                       |
|---------|-------------|----------------|------|---------------------------------------|
| 我的报名    | 项目/报名名称:    | 職入原日版名名称 寝素 清空 |      |                                       |
| A: 准领   |             | 学位外语报名         |      | · · · · · · · · · · · · · · · · · · · |
| 山我的城绩   |             | 学位外语报名         | 报名完成 | 下载建考证                                 |
| ¥ 我的报名券 |             |                |      |                                       |